## HOW TO CHECK YOUR FINANCIAL AID STATUS.

|                              | Ξ                                                              |                                                                              |                                                             |                                                                                            |                        |
|------------------------------|----------------------------------------------------------------|------------------------------------------------------------------------------|-------------------------------------------------------------|--------------------------------------------------------------------------------------------|------------------------|
| College                      |                                                                | <u></u> ₹                                                                    |                                                             |                                                                                            |                        |
| # OCC Home                   | OCC Home                                                       |                                                                              |                                                             |                                                                                            |                        |
| 🖻 Registration               | Orange Coast College /                                         | OCC Home                                                                     |                                                             |                                                                                            |                        |
| Financial Aid                | Events                                                         |                                                                              |                                                             | Student Email                                                                              |                        |
| A Degree Works               |                                                                |                                                                              | ≝III Subscribe                                              | Access your Student Email                                                                  |                        |
| 👺 My Records                 | Date                                                           | 2020<br>Event<br>CSU Application                                             | Location                                                    |                                                                                            | L L OCHI to Muc anot   |
| Employee Information         | Week of August 9,<br>Date                                      | 2020<br>Event                                                                | Location                                                    | My Courses - Canvas                                                                        | I. LUGIN TO MYCOUST    |
| Faculty Information          | <b>抽</b> 8/11/2020<br><b>抽</b> 8/12/2020<br><b>抽</b> 8/12/2020 | Transfer Admission Guarantee Workshop<br>CSU Application                     | OCC Virtual Session OCC Virtual Session OCC Virtual Session | Please click the Canvas link below to view your<br>enrolled classes:                       | 2. Click on "Financial |
| 🖓 Quick Links 🧹              | Week of August 16                                              | 5, 2020<br>Event                                                             | Location                                                    | 😥 Canvas / Online Learning System                                                          | Aid" tab               |
|                              | 翻 8/18/2020                                                    | CSU Application                                                              | OCC Virtual Session                                         |                                                                                            |                        |
| Orange                       | Ξ                                                              |                                                                              |                                                             |                                                                                            |                        |
| COLLEGE                      |                                                                |                                                                              |                                                             |                                                                                            |                        |
| # OCC Home                   | Einancial Aid                                                  |                                                                              |                                                             |                                                                                            |                        |
| 🞓 Registration               | Orange Coast College                                           | Financial Aid                                                                |                                                             |                                                                                            | 3 Click on "View Mu    |
| (3) Financial Aid            |                                                                |                                                                              |                                                             |                                                                                            | Einancial Aid Status"  |
| A Degree Works               | Financial Ai                                                   | d Status                                                                     |                                                             | Helpful Links                                                                              | PINUTUM AN SILLIVS     |
| 👺 My Records                 | To view your finar                                             | ncial aid information:<br>My Financial Aid Status ink below.                 |                                                             | Apply for Financial Aid - FAFSA<br>OCC Scholarship Office<br>OCC Financial Aid Information |                        |
| Employee Information         | 2. Use the dropdo<br>for the college w                         | wn in the upper right hand corner to<br>where you are seeking financial aid. | choose the correct award year                               |                                                                                            |                        |
| Faculty Information          |                                                                |                                                                              |                                                             |                                                                                            |                        |
| C <sup>®</sup> Quick Links 〈 | Financial Aid                                                  | d                                                                            | Award Year:                                                 |                                                                                            |                        |
|                              | Home Award Offer                                               | Financial Aid History Resources Notifications Satisfa                        | ctory Academic Progress College Finan >                     |                                                                                            |                        |
|                              |                                                                | View My Einancial Aid S                                                      | Status                                                      |                                                                                            |                        |
|                              |                                                                | view inty financial Ald c                                                    | Status                                                      |                                                                                            |                        |
| * Coast Colles               | ges                                                            |                                                                              |                                                             | * 🖸                                                                                        |                        |
| Finan                        | aial Aid                                                       |                                                                              | Autoral Vices                                               | * OCC 2020 2021 Ave                                                                        | 4 solact the Award     |
| Financ                       |                                                                |                                                                              | Award Year                                                  | : OCC 2020-2021 AW >                                                                       | Valic hour location to |
| Home Av                      | vard Offer Financial                                           | Aid History Resources Notific                                                | ations Satisfactory Academic P                              | Progress College Finan >                                                                   | Year you want on the   |
|                              |                                                                |                                                                              |                                                             |                                                                                            | "Award year" drop      |
| (i) Ca                       | alifornia College Pro<br>has been determined ti                | mise Grant - Eligible                                                        | College Promise Grant. Your Promi                           | ise Grant will post to                                                                     | down menu.             |
| уо                           | ur student account wit                                         | hin 24 hours of registering for a seme                                       | ster                                                        |                                                                                            |                        |
| Student                      | Requirements                                                   | 0                                                                            |                                                             |                                                                                            |                        |
| Satisfied R                  | Requirements                                                   |                                                                              |                                                             |                                                                                            |                        |
|                              |                                                                |                                                                              |                                                             |                                                                                            |                        |
|                              | AFSA<br>ist update: 07/10/2020                                 |                                                                              |                                                             | SATISFIED                                                                                  |                        |
|                              |                                                                |                                                                              |                                                             |                                                                                            |                        |
| Genera                       | Links                                                          |                                                                              |                                                             |                                                                                            |                        |
| Federal A                    | id Application or Renewal                                      | Application                                                                  |                                                             |                                                                                            |                        |
| General F                    | inancial Aid information                                       |                                                                              |                                                             |                                                                                            |                        |
| National.                    |                                                                |                                                                              |                                                             |                                                                                            |                        |

| " Coast Colleges |                            |           |                            | *               | Q               | Rear Surge |
|------------------|----------------------------|-----------|----------------------------|-----------------|-----------------|------------|
| Financial A      | G<br>Financial Aid History | Resources | Notifications              | Award Year: OCC | 2020-2021 Aw ~  | >          |
| SAP Status       |                            |           |                            |                 | CAD Status      |            |
|                  |                            |           | Discustified Maximum Linte |                 |                 |            |
| Fail 2020        |                            |           |                            | Disquaimed:     | Maximum Units   |            |
| CCC Summer 2020  | mer 2020                   |           |                            |                 | cademic History |            |
| GWC Summer 2020  |                            |           |                            | No A            | cademic History |            |
| OCC Summer 2020  |                            |           |                            | No A            | cademic History |            |

5. click "Satisfactory Academic Progress" to check your SAP status.